# Práce s volnou verzí programu Socrative

Volná verze programu nabízí:

- 1 místnost pro testování,
- 5 současně uložených testů (po odstranění starších lze přidávat nové),
- možnost oslovit až 50 studentů najednou,
- základní využití funkcí umělé inteligence

#### Krok 1 – Vytvoření účtu

Na úvodní stránce Socrative <u>https://www.socrative.com/</u> klepněte na **Teacher Signup**, vyplňte příslušné formuláře a vytvořte si tak účet.

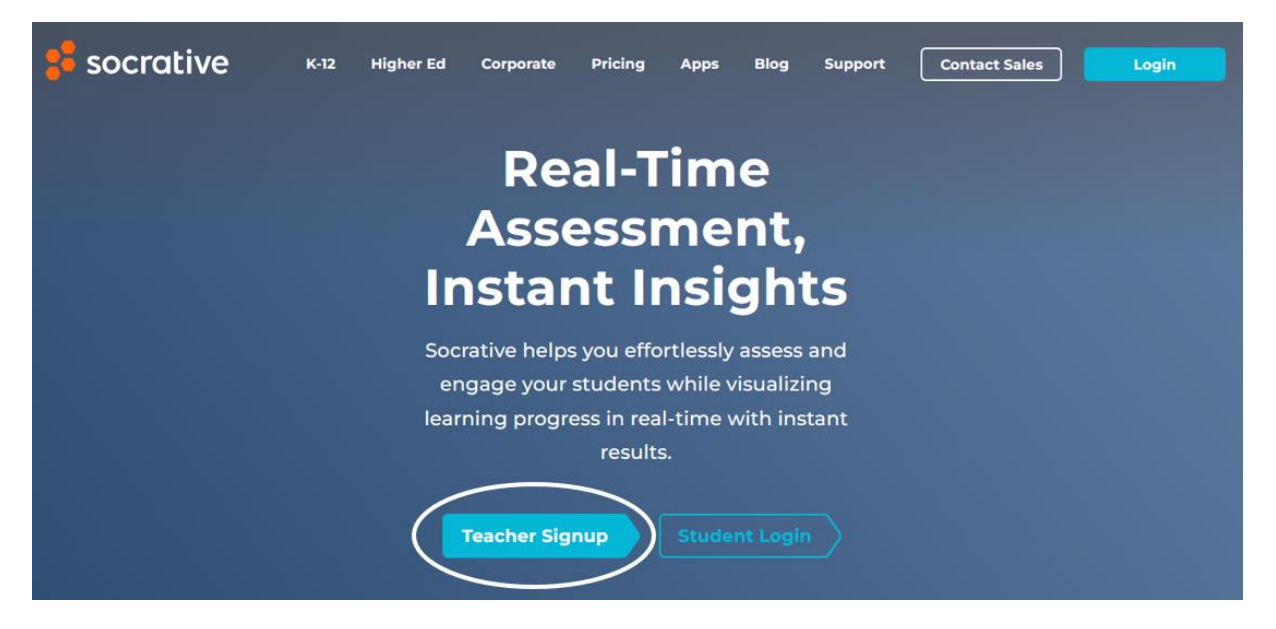

## Krok 2. – Vytvoření testu

| : | Launce Library Discover Rooms                   | Reports Live Results | °n 0 ●JITKA9679 ~ Get DRO JF |
|---|-------------------------------------------------|----------------------|------------------------------|
|   | Library                                         | Quizzes Deleted      | Q New Folder Add Quiz        |
|   | Personal 1                                      |                      | MODIFIED 🔻                   |
|   | SHARED                                          | World Facts Quiz     | 1/9/2025 •••                 |
|   | + Shared Library PRO                            |                      |                              |
|   | Create, edit, and share quizzes with your peers |                      |                              |

Klepněte na záložku Library a dále na tlačítko Add Quizz

Vyberte si metodu, kterou budete do testu přidávat otázky

Vybereme si metodu **Blank Quiz**, která umožňuje jak ruční tvorbu otázky, tak tvorbu pomocí Al generovaných otázek nebo přidáni otázek pomocí Copy-Paste, test zde lze vytvářet kombinací těchto technik.

| Add Quiz                                                  |                                                                                                    |                                                                                                    |                                                                           |  |  |  |  |  |  |
|-----------------------------------------------------------|----------------------------------------------------------------------------------------------------|----------------------------------------------------------------------------------------------------|---------------------------------------------------------------------------|--|--|--|--|--|--|
| +                                                         | *                                                                                                    |                                                                                                    | μ.                                                                        |  |  |  |  |  |  |
| Blank Quiz<br>Jump right in and build something<br>great. | Generate Questions BETA<br>Save time by describing your quiz<br>and AI will create your first draft. | Copy-Paste Questions BETA<br>Paste questions from another<br>resource and convert them into a<br>quiz. | Import Quiz<br>Import a quiz from another user or<br>from an excel sheet. |  |  |  |  |  |  |

**Pojmenujte si test a uložte ho**. Abyste mohli test uložit, musí v něm být vložena alespoň jedna otázka. Uložením testu předejdete tomu, že se vám neuložený test v průběhu tvorby ztratí celý nebo se ztratí některá z otázek. Je dobré test ukládat i průběžně při tvorbě jednotlivých otázek. První ukázka otázky je vytvořena ručně jako **Multiple-Choice** typ otázky.

| Launch Library Discover Rooms Reports Live Results <sup>©</sup> |       | At 0                                                                                                    | ©JITKA9679 ∨ Get 1000 JF<br>Save and Exit |
|-----------------------------------------------------------------|-------|----------------------------------------------------------------------------------------------------|-------------------------------------------|
| Align Quiz to Standard                                          |       |                                                                                                    | Share                                     |
| Co je typickým rysem lyonských "traboules"? 1                   | point |                                                                                                    |                                           |
| Jsou to skryté pasáže spojující ulice a domy.                   | 2     | < Upload Image                                                                                                    | 8                                         |
| B Jsou to tradiční tržiště s místními potravinami.              | 2     | < D Embed Video                                                                                                    |                                           |
| C 🔵 Jsou to podzemní kanály sloužící k odvádění vody.           |       | < Comparison of the second second sec |                                           |
| D Jsou to historické obranné věže rozeseté po městě.            | 2     | ×                                                                                                    |                                           |
| + Add Answer                                                    |       |                                                                                                    |                                           |
| An explanation, if you like.                                    |       |                                                                                                    |                                           |
| Add Blank Question                                              |       | AI Assisted 🐤                                                                                                    |                                           |
| Multiple Choice True / False Short Answer                       |       | Generate Questions Copy-Paste Que                                                                                                    | estions                                   |

Po uložení testu se vraťte k jeho tvorbě - v části **Library** klepněte na název testu a přidávejte další otázky

| Launc Library Discover Rooms Report             | දී 0 JITKA9679 ~ Get 📧 JF |                       |
|-------------------------------------------------|---------------------------|-----------------------|
| Library                                         | Quizzes Deleted           | Q New Folder Add Quiz |
| Personal     1                                  |                           | MODIFIED -            |
| SHARED                                          | 🗅 Lyon                    | 1/9/2025 ***          |
| + Shared Library PRO                            |                           |                       |
| Create, edit, and share quizzes with your peers |                           |                       |

Můžete zkusit vytvořit další otázku pomocí metody **Al Assisted – Generate Questions**. Po klepnutí na odkaz se v pravé části se objeví okno pro formulaci zadání, výběr typu generovaných otázek, možnost přidat vysvětlení správné odpovědi a zvolit počet vytvářených otázek. Po zadání dotazu a nastavení klepněte na tlačítko Generate.

| Generate Questions<br>Write a detailed prompt describing the ques<br>You can include any excerpt, subject, stand | X<br>tions you wish to generate.<br>ard, grade level, or area of |
|----------------------------------------------------------------------------------------------------|------------------------------------------------------------------|
| Prompt 1                                                                                                    | 4 / 3000                                                         |
| Lyon                                                                                                    |                                                                  |
| write a prompt that will generate high quality question                                                          | IS. Learn More                                                   |
| Question Type                                                                                                    |                                                                  |
| ✓ Multiple Choice                                                                                                |                                                                  |
| 🗹 True / False                                                                                                   |                                                                  |
| Short Answer                                                                                                    |                                                                  |
| Generate Explanations 1                                                                                          |                                                                  |
| Number of Questions                                                                                              |                                                                  |
| 5 10 15                                                                                                    |                                                                  |
|                                                                                                    | Generate                                                         |

Prohlédněte si vytvořené otázky a pomocí tlačítka **Add** si přidejte zvolenou otázku/otázky do testu.

|   |                                | N P                                                                                                    |          |        | on your quiz.<br>Multiple Choice<br>What is the capital of the Auvergne-Rhône-Alpes<br>region in France?                                                                                                    |  |
|---|--------------------------------|----------------------------------------------------------------------------------------------------|----------|--------|----------------------------------------------------------------------------------------------------|--|
| 0 | <b>) 1.</b> Co                 | o je typickým rysem lyonských "traboules"? 1                                                            | point    |        | True / False Charles Add                                                                                                    |  |
|   | B ()                           | Jsou to skryté pasáže spojující ulice a domy.<br>Jsou to tradiční tržišté s místními potravinami.       | 2<br>2   | ×<br>× | Short Answer<br>Describe the significance of the Festival of Lights in Lyon.                                                                                                    |  |
|   | • •                            | Jsou to podzemní kanály sloužící k odvádění vody.<br>Jsou to historické obranné věže rozeseté po městě. | 63<br>63 | ××     | Multiple Choice V Add<br>Which river does not flow through Lyon?                                                                                                    |  |
|   |                                | + Add Answer                                                                                            |          |        | True / False Control of Control of Control o |  |
|   | 1 An explanation, if you like. |                                                                                                    |          |        | Generated questions can make mistakes. Consider checking question accuracy.                                                                                                    |  |
|   |                                | Add Blank Question                                                                                      |          |        |                                                                                                    |  |
|   | M                              | fultiple Choice True / False Short Answer                                                               |          |        |                                                                                                    |  |

Pokud položíte otázku v českém jazyce, systém vygeneruje české otázky.

| Al Assisted (*)<br>Generate Questions<br>Write a detailed prompt describing the questions you wish to generate.<br>You can include any excerpt, subject, standard, grade level, or area of<br>study. | Al Assisted<br>Generate Questions<br>Add questions to your quiz. When you are done, edit the questions<br>on your quiz. |
|----------------------------------------------------------------------------------------------------|----------------------------------------------------------------------------------------------------|
| Prompt 1 40 / 3000                                                                                                    | Multiple Choice Add                                                                                                    |
| Vytvoř mi otázky, týkající se města Lyon                                                                                                    |                                                                                                    |
| Write a prompt that will generate high quality questions. Learn More                                                                                                    | True / False                                                                                                    |
| Question Type                                                                                                    | Lyon je hlavnim mestem Francie.                                                                                         |
| V Multiple Choice                                                                                                    | Short Answer                                                                                                    |
| True / False                                                                                                    | Jaké historické památky můžete navštívit v Lyonu?                                                                       |
| Short Answer                                                                                                    |                                                                                                    |
| Generate Explanations 1                                                                                                    | Jak se jmenuje slavný festival světel v Lyonu?                                                                          |
| Number of Questions                                                                                                    | True / False                                                                                                    |
| 5 10 15                                                                                                    | Lyon je známý svou gastronomií.                                                                                         |
| Generate                                                                                                    | Generated questions can make mistakes, Consider checking question accuracy.                                             |

Otázky lze do testu přidávat také pomocí volby Copy Paste Questions (v části Al Assisted)

| Launch | h Library Discover Rooms Reports Live Resu |        |                                           | esults        |       |   | 유 이 양 않            | (A9679 ~ G | et PRO JF |
|--------|--------------------------------------------|--------|-------------------------------------------|---------------|-------|---|--------------------|------------|-----------|
|        | Lyon                                       |        |                                           | Ø             |       |   | Save               | and Exit   |           |
|        |                                            | lign C | uiz to Standard                           |               |       |   |                    | Share      |           |
|        | 01.                                        | 0      | o je typickým rysem lyonských "traboules  | 1             | point |   |                    |            |           |
|        | ۵                                          | 0      | Jsou to skryté pasáže spojující ulice a   | domy.         | 14    | × | 🔛 Upload Image     | ۱.<br>E    |           |
|        | в                                          | 0      | Jsou to tradiční tržiště s místními potra | avinami.      |       | × | D Embed Video      |            |           |
|        | С                                          | 0      | Jsou to podzemní kanály sloužící k odv    | vádění vody.  | 5.4   | × |                    |            |           |
|        | D                                          | 0      | Jsou to historické obranné věže rozes     | eté po městě. | 1.4   | × |                    |            |           |
|        |                                            |        | + Add Answer                              |               |       |   |                    |            |           |
|        | - 0                                        | A      | n explanation, if you like.               |               | 1     |   |                    |            |           |
|        |                                            |        | Add Blank Question                        |               |       |   | Al Assisted '+     | 0          |           |
|        |                                            | •      | Aultiple Choice True / False Short A      | Inswer        |       |   | Generate Questions | 8          |           |

Při tvorbě otázek touto metodou můžete spolupracovat také s Al např. dát zadání do Chatu GPT

| Vytvoř mi jednu multiple choice otázku na téma Lyon                                                                  |
|----------------------------------------------------------------------------------------------------|
| \$<br>Otázka:                                                                                                    |
| Lyon je známý jako gastronomické centrum Francie. Který z následujících pokrmů je tradičně<br>spojován s Lyonem?     |
| <ul> <li>A) Bouillabaisse</li> <li>B) Quiche Lorraine</li> <li>C) Saucisson brioché</li> <li>D) Cassoulet</li> </ul> |
| <b>Správná odpověď</b> : C) Saucisson brioché<br>(Tradiční lyonští specialitou je klobása pečená v těstě.)           |
| ↓ □ 凸 √ ℃ ×                                                                                                    |

Vytvořenou otázku zkopírujete do okna metody a klepnete na Add. Otázka se přenese do testu.

|   | Lvon                                                                                                    | Add questions by pasting them from another quiz resource. | 20212000                                                                                                    |          |  |
|---|----------------------------------------------------------------------------------------------------|-----------------------------------------------------------|----------------------------------------------------------------------------------------------------|----------|--|
|   |                                                                                                    |                                                           | **Otázka:**                                                                                                    | 20012000 |  |
|   | Align Quiz to Standard         1. Co je typickým rysem lyonských "traboules?         2. O je typickým rysem lyonských "traboules?         3. Jsou to skryté pasáže spojující ulice a domy.         8. Jsou to tradični tržiště s mistními potravinami.         C. Jsou to podzemní kanály sloužicí k odvádění vody.         9. Jsou to historické obranné věže rozeseté po městě.         + Add Answer | paint<br>ES<br>ES                                         | Lyon je známý jako gastronomické centrum Francie. Který :<br>následujícich pokrnů je tradičně spojován s Lyonem?<br>A) Bouilabaisse<br>B) Quiche Lorraine<br>C) Saucisson brioché<br>D) Cassoulet<br>**Správná odpověď:** C) Saucisson brioché<br>*(Tradiční lyonští specialitou je klobása pečená v těstě.)* |          |  |
|   | 1 An explanation, if you like:                                                                                                    | 봔                                                         |                                                                                                    |          |  |
| ( |                                                                                                    |                                                           |                                                                                                    |          |  |
|   | Add Blank Question                                                                                                    |                                                           | Limited to motiple-choice, true / faine, and shart answer questions.<br>Generated questions can make mistakes. Consider checking question acc<br>Generate Q                                                                                                    | uracy.   |  |

Otázky je možno také importovat v různých formátech, např v Excelu. Otázky je v tomto případě nutné připravit v předepsaném formátu – viz. ukázka.

| H<br>Blank Quiz<br>Jump right in and build something<br>great. |                           | Generate Questions<br>Save time by describing y<br>and AI will create your fir | s BETA Co<br>your quiz Pa<br>rst draft. resc | py-Paste Questions BE<br>ste questions from anoth-<br>urce and convert them int<br>quiz. | TA I<br>er Import a qu<br>to a fron              | mport Quiz<br>Liz from another user or<br>n an excel sheet.        |
|----------------------------------------------------------------|---------------------------|--------------------------------------------------------------------------------|----------------------------------------------|------------------------------------------------------------------------------------------|--------------------------------------------------|--------------------------------------------------------------------|
| Lyon<br>January 9, 2025 11:11 AM<br>JITKA9679                  |                           |                                                                                |                                              |                                                                                          |                                                  |                                                                    |
| Student Name                                                   | Student ID                | Score (%)                                                                      | Score (#)                                    | Co je typickým rysem lyon<br>3 1 point<br>A. Jsou to skrvté pasáže                       | Which river does not flow<br>1 point<br>8. Seine | tLyon je známý jako gastronomické o<br>1 point<br>A. Bouillabaisse |
| Anon anona67b238d543c4                                         | 8 -                       | 66,67                                                                          |                                              | 2 spojující ulice a domy.                                                                | 100                                              |                                                                    |
| Ciass Scoring                                                  |                           | 60,67                                                                          |                                              | 2 100                                                                                    | 100                                              | U                                                                  |
| Report Generated: Januar                                       | y 9, 2025 10:13 AM +00:00 |                                                                                |                                              |                                                                                          |                                                  |                                                                    |

Po sestavení testu klepněte na **Save and Exit** a pak si znovu zobrazte test v části **Library**. Test je nyní připraven ke spuštění.

| Library Discover Rooms Reports Live Results                                                                         | ♀0            |  |  |  |  |
|----------------------------------------------------------------------------------------------------|---------------|--|--|--|--|
| Lyon 🥒                                                                                                    | Save and Exit |  |  |  |  |
| Align Quiz to Standard                                                                                              | Share         |  |  |  |  |
| 1. Co je typickým rysem lyonských "traboules"?                                                                      | <i>•</i>      |  |  |  |  |
| 🔕 Jsou to skryté pasáže spojující ulice a domy.                                                                     | <b></b>       |  |  |  |  |
| B Jsou to tradiční tržiště s místními potravinami.                                                                  | $\uparrow$    |  |  |  |  |
| C Jsou to podzemní kanély sloužící k odvádění vody.                                                                 | $\checkmark$  |  |  |  |  |
| Jsou to historické obranné věže rozeseté po městě.                                                                  | e             |  |  |  |  |
| O 2. Which river does not flow through Lyon?                                                                        |               |  |  |  |  |
| A Rhône                                                                                                    | ۵.            |  |  |  |  |
| C Seine                                                                                                    | Ŷ             |  |  |  |  |
| C Garonne                                                                                                    | $\checkmark$  |  |  |  |  |
| Source     The Rhône and Saône rivers flow through Lyon, but the Seine does not.                                    | e             |  |  |  |  |
| J. Lyon je známý jako gastronomické centrum Francie. Který z následujících pokrmů je<br>tradičně spojován s Lyonem? |               |  |  |  |  |
| A Boullabalsse                                                                                                    |               |  |  |  |  |
| B Quiche Lorraine                                                                                                   | Υ             |  |  |  |  |
| C Cassoulet                                                                                                    | $\checkmark$  |  |  |  |  |
| Saucisson brioché                                                                                                   | e             |  |  |  |  |
| Add Blank Question Al Assisted '>                                                                                   |               |  |  |  |  |
| Multiple Choice True / False Short Answer Cenerate Questions Copy-Paste Questions                                   |               |  |  |  |  |

### Krok 3 – Spuštění testu

Klepněte v horním menu na Launch, dále na ikonu Quiz a vyberte test, který chcete spustit

| Library Discover Rooms Reports Live Results | Quize Sp                   | 2<br>ace Race | Exit Ticket   |
|---------------------------------------------|----------------------------|---------------|---------------|
|                                             | Launch Quiz in JITKA9679   |               | ×             |
|                                             | Q Search Personal Personal |               |               |
|                                             | NAME                       |               | MODIFIED 🔶    |
|                                             | 🕒 Lyon                     |               | 6 minutes ago |
|                                             |                            |               |               |
|                                             |                            |               |               |
|                                             |                            |               |               |
|                                             |                            |               |               |
|                                             |                            |               |               |
|                                             |                            |               |               |

Nastavte si, jak má být test zpřístupněn studentům: Instant Feedback – Open Navigation – Teacher Paced a upravte další nastavení v části Settings a klepněte na Launch

Instant Feedback – studenti procházejí testem a výsledky se ihned zobrazují

| Students answer questions in order and cannot change answers. Instant feedback is provided after each question. You monitor progress in a table of live results.       Shuffle Questions         Image: Comparison of the provided after each question. You monitor progress in a table of live results.       Shuffle Answers         Image: Comparison of the provided after each question. You monitor progress in a table of live results.       Shuffle Answers         Image: Comparison of the provided after each question. You monitor progress in a table of live results.       Shuffle Answers         Image: Comparison of the provided after each question. You monitor progress in a table of live results.       Shuffle Answers         Image: Comparison of the provided after each question of the provided after each question for the provided after each question.       Shuffle Answers         Image: Comparison of the provided after each question for the provided after each question.       Shuffle Answers         Image: Comparison of the provided after each question for the provided after each question.       Shuffle Answers         Image: Comparison of the provided after each question for the provided after each question.       Shuffle Answers         Image: Comparison of the provided after each question for the provided after each question.       Shuffle Answers         Image: Comparison of the provided after each question for the provided after each question.       Shuffle Answers |
|----------------------------------------------------------------------------------------------------|
| Implementation       Implementation         Shuffle Answers       (implementation)         Implementation       Show Question Feedback         Implementation       Show Final Score                                                                                                    |
| table of live results.     Show Question Feedback       Jell     Open Navigation     Show Final Score                                                                                                    |
| Image: Open Navigation         Open Show Final Score                                                                                                    |
|                                                                                                    |
| Cone Attempt PRO (                                                                                                    |

**Open Navigation** – studenti mohou odpovídat na otázky v různém pořadí a vracet se k již zodpovězeným otázkám.

| elivery Method                                                |   | Settings               |   |
|---------------------------------------------------------------|---|------------------------|---|
| ×≓<br>∵≓ Instant Feedback                                     | 0 | Require Names          |   |
|                                                               |   | Shuffle Questions      | 0 |
| Open Navigation<br>Students may answer questions in           | • | Shuffle Answers        | 0 |
| any order and change answers<br>before finishing. You monitor |   | Show Question Feedback | 0 |
| progress in a table of live results.                          |   | Show Final Score       | 0 |
| P Teacher Paced                                               | 0 | One Attempt PRO 🚺      | 0 |
|                                                               |   |                        |   |
|                                                               |   |                        |   |
|                                                               |   |                        |   |

Teacher Paced – pořadí otázek i ukončení testu určuje vyučující.

| Delivery Method                                                    | Settings               |   |
|--------------------------------------------------------------------|------------------------|---|
| See See See See See See See See See See                            | Require Names          |   |
|                                                                    | Shuffle Questions      | 0 |
| Open Navigation                                                    | Shuffle Answers        | 0 |
| P Teacher Paced                                                    | Show Question Feedback | 0 |
| You control the flow of questions<br>and monitor responses as they | Show Final Score       | 0 |
| happen. You may skip and revisit questions.                        | One Attempt PRO 🚺      | 0 |
|                                                                    |                        |   |
|                                                                    |                        |   |
|                                                                    |                        |   |

Pro pozvání studentů k testu klepněte na Invite Students

| Launch | Library Discover Roon | ms Reports | Live Results | •   |            |                                        |          |                 | <b>☆0 ම</b> jitka9679 ∨ | Get PRO | JF |
|--------|-----------------------|------------|--------------|-----|------------|----------------------------------------|----------|-----------------|-------------------------|---------|----|
|        | Lyon 🕕                |            |              |     |            |                                        | [] Pause | Finish Activity | R Invite Students       |         |    |
|        | Show Names            | Show R     | esponses     | Sho | ow Results |                                        |          |                 |                         |         |    |
|        | NAME A                | SCORE % \$ | 10           | 2   | 3          |                                        |          |                 |                         |         |    |
|        | 0 Class Total         |            |              |     |            |                                        |          |                 |                         |         |    |
|        |                       |            |              |     |            | Waiting for Students to Join JITKA9679 |          |                 |                         |         |    |
|        |                       |            |              |     |            | Invite Students                        |          |                 |                         |         |    |

Tlačítko **lvite students** vygeneruje **QR kód**, prostřednictvím kódu se studenti připojí k testu a mohou odpovídat na otázky.

| Launch | Library Discover Ro | ooms Reports Live Resu | lts          |                                        | Invite Students                      | × |
|--------|---------------------|------------------------|--------------|----------------------------------------|--------------------------------------|---|
|        | Lyon 🕕              |                        |              |                                        | Visit gosocrative.com and enter room | า |
|        | Show Names          | Show Responses         | Show Results |                                        | name JITKA9679                       |   |
|        | NAME 🛎              | SCORE % ‡ 10           | 2 3          |                                        |                                      |   |
|        | 0 Class Total       |                        |              |                                        |                                      |   |
|        |                     |                        |              | Waiting for Students to Join JITKA9679 |                                      |   |
|        |                     |                        |              | Invite Students                        |                                      |   |
|        |                     |                        |              |                                        |                                      |   |
|        |                     |                        |              |                                        |                                      |   |
|        |                     |                        |              |                                        |                                      |   |
|        |                     |                        |              |                                        |                                      |   |

#### Krok 4 – Zobrazení výsledků

Ve spuštěném testu můžete nad zobrazením výsledků zvolit, zda budou vidět jména studentů, písmena jejich odpovědí a výsledky jednotlivých odpovědí.

| Launch | Library Discover Roo | ms Reports | Live Result | s <sup>•</sup> |            |
|--------|----------------------|------------|-------------|----------------|------------|
|        | Lyon 🕕               |            |             |                |            |
|        | Show Names           | Show R     | esponses    | <b>()</b> SR   | ow Results |
|        | NAME                 | SCORE % 0  | 10          | 2              | 3          |
|        |                      | ✓ 67%      | ✓ A         | √ В            | × A        |
|        | 1 Class Total        |            | 100%        | 100%           | 0%         |

#### Krok 5 Pohled studenta

Po načtení QR kódu vidí student na svém zařízení nejprve obrazovku, kam zadá své jméno, dále následují obrazovky s jednotlivými otázkami a na závěr uvidí student svůj výsledek (to vše v závislosti na nastavení běhu daného testu).

Zobrazení u studentů pro metodu Instant Feedback

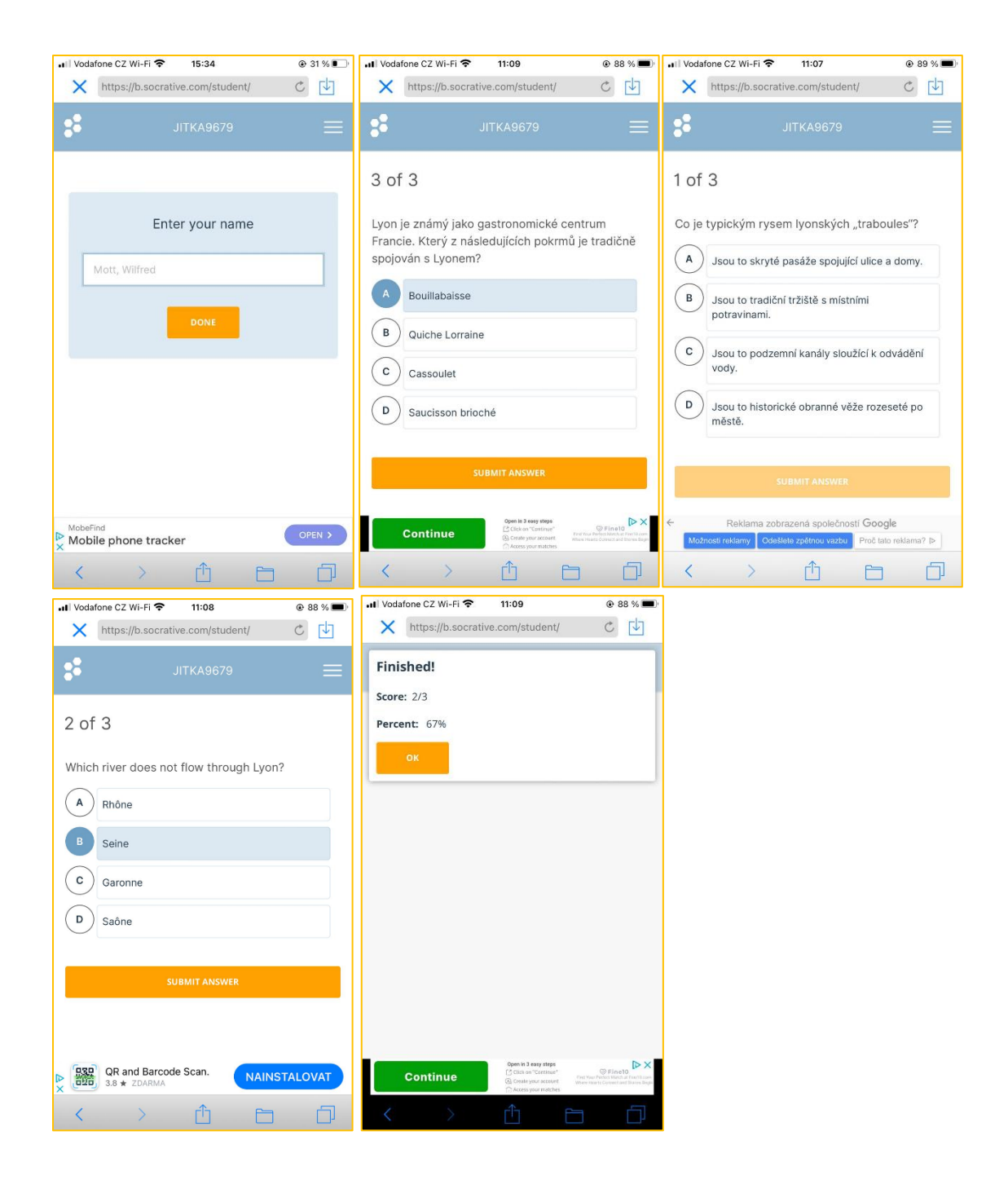